# Beiratkozás e-ügyintézéssel

a 2020/21-es tanévre

# https://eugyintezes.e-kreta.hu/

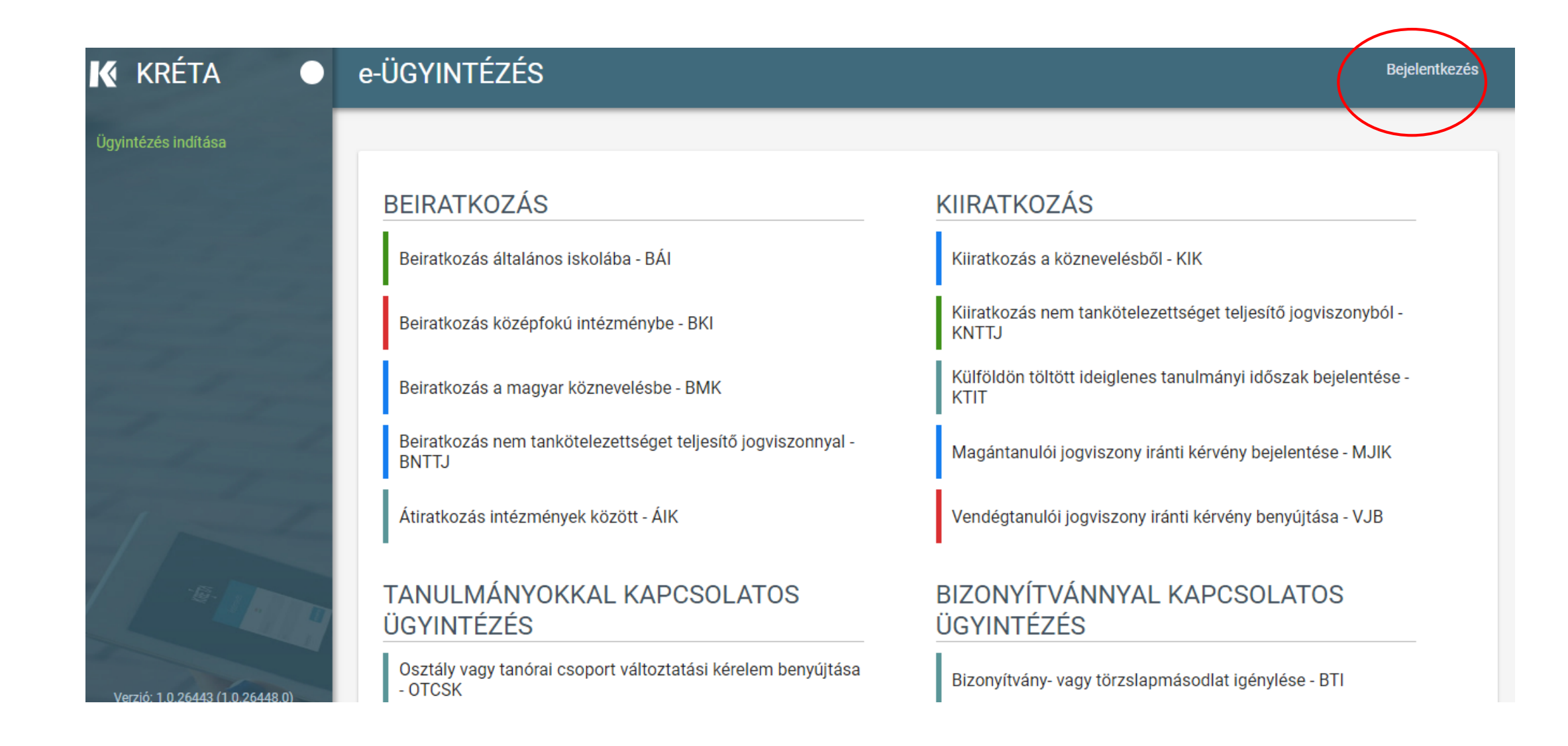

### A kiugró ablaknál első esetben az "Ideiglenes regisztráció létrehozása" kell kattintani

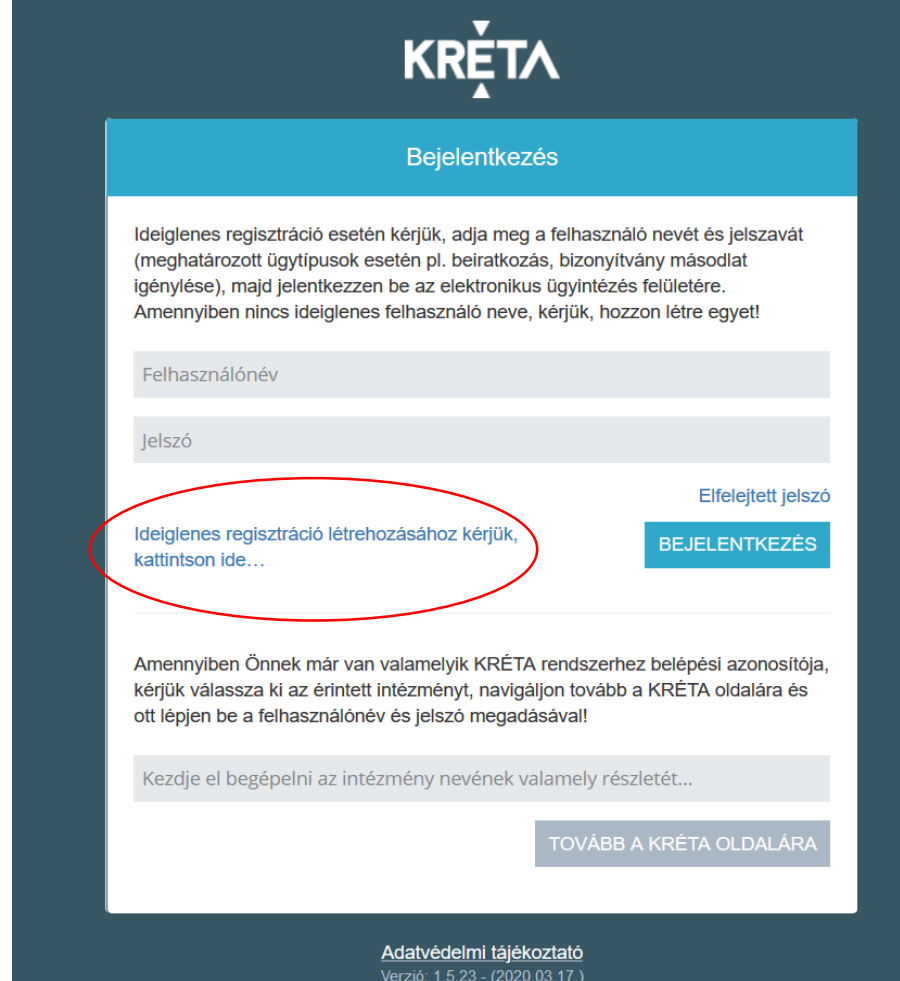

Verzió: 1.5.23 - (2020.03.17.) e87f495908fe860547ac9f0d4d33f89e4e1b476b Támogatott böngészők: Google Chrome, Mozilla Firefox, Microsoft Edge Nagyon fontos, hogy a névnél a hivatalos nevünket adjuk meg, mert ez fog szerepelni a létrehozott dokumentumokon!

| KRĚTA                                                             |
|-------------------------------------------------------------------|
| Ideiglenes regisztráció                                           |
| Ideiglenes regisztrációhoz kérjük, adja meg felhasználói adatait! |
| Név                                                               |
| Email                                                             |
| Felhasználónév                                                    |
| Jelszó                                                            |
| Jelszó megerősítés                                                |
| REGISZTRÁCIÓ                                                      |

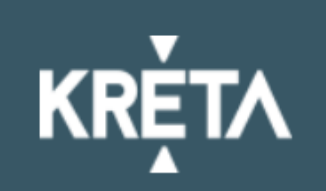

Ideiglenes regisztráció

Ideiglenes regisztrációhoz kérjük, adja meg felhasználói adatait!

Próba Pál

probapal@gmail.com

Próba P

.....

.....

A felhasználónév már foglalt!

REGISZTRÁCIÓ

Adatvédelmi tájékoztató

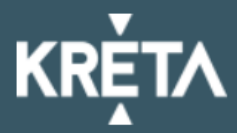

#### Bejelentkezés

Az ideiglenes felhasználó létrehozása sikerült, kérjük lépjen be!

Ideiglenes regisztráció esetén kérjük, adja meg a felhasználó nevét és jelszavát (meghatározott ügytípusok esetén pl. beiratkozás, bizonyítvány másodlat igénylése), majd jelentkezzen be az elektronikus ügyintézés felületére. Amennyiben nincs ideiglenes felhasználó neve, kérjük, hozzon létre egyet!

| Þ | r | ó | h  | а | Ρ |  |
|---|---|---|----|---|---|--|
|   | L | U | IJ | а | г |  |

Jelszó

Ideiglenes regisztráció létrehozásához kérjük, kattintson ide...

#### BEJELENTKEZÉS

Elfeleitett jelszó

Amennyiben Önnek már van valamelyik KRÉTA rendszerhez belépési azonosítója, kérjük válassza ki az érintett intézményt, navigáljon tovább a KRÉTA oldalára és ott lépjen be a felhasználónév és jelszó megadásával!

Kezdje el begépelni az intézmény nevének valamely részletét...

TOVÁBB A KRÉTA OLDALÁRA

Már bent is vagyunk az e-ÜGYINTÉZÉS felületen, ahol kiválaszthatjuk az általános iskolába való beiratkozást

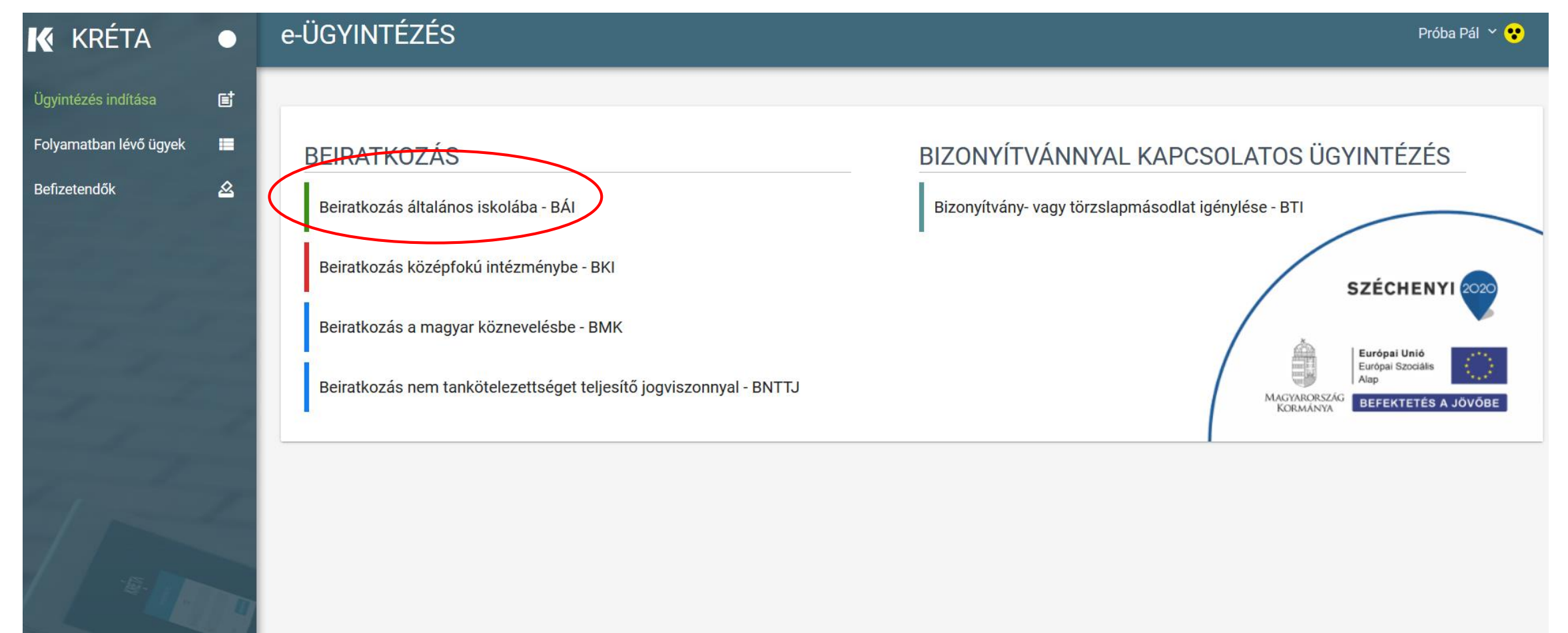

## Először válasszuk ki az iskolát, majd a legördülő menüből a tagozatot

| Beiratkozás általános iskolába                               |                     |
|--------------------------------------------------------------|---------------------|
| A *-gal jelölt mezők kitöltése kötelező                      |                     |
| Kérelem                                                      |                     |
| Választott intézmény                                         |                     |
| Intézmény neve *                                             | Intézmény azonosító |
| Szentendrei II. Rákóczi Ferenc Általános Iskola és Gimnázium | 032580              |
| Választott tagozat                                           |                     |
|                                                              |                     |
|                                                              |                     |
| általános iskola-testnevelés tagozat                         |                     |
| általános iskola                                             |                     |

### A gyermek személyes adatainak beírásával folytassuk. Pontosan, a születési anyakönyvi kivonatban és a hivatalos iratokon szereplő adatokat adjunk meg!

| ermek (tanuló) adatai             |                               |                                            |
|-----------------------------------|-------------------------------|--------------------------------------------|
| ✓ Személyes adatok                |                               |                                            |
| Gyermek (tanuló) nevének előtagja |                               |                                            |
| Gyermek (tanuló) családi neve *   | Gyermek (tanuló) utóneve(i) * | Gyermek (tanuló) oktatási<br>azonositója * |
| Születési ország *                | Születési hely *              | Születési idő *                            |
| Magyarország ~                    |                               |                                            |
| Anyja születési családneve *      | Anyja születési utóneve(i) *  |                                            |
| Neme Állampo                      | olgársága Any                 | vanyelve                                   |
| ✓ Magya                           | ar 🗸 ma                       | agyar 🗸                                    |

### Igazolványok A gyermek személyes okmányainak megadása TAJ szám kötelező!

> Személyes adatok

✓ Igazolványok

Személyi ig. száma

### TAJ Adóazonosító jele

# Lakcím adatai, melyet a lakcímkártya alapján kell kitölteni

| > Személyes adatok                    |                                                                                                    |
|---------------------------------------|----------------------------------------------------------------------------------------------------|
| > Igazolványok                        |                                                                                                    |
| 🗸 Lakcím adatai                       | 🙁 Hiányzó vagy hibás adat, kérjük ellenőrizze!                                                                   |
| Állandó lakóhelye (l                  | akcímkártya alapján)                                                                                             |
| Irányítószám *                        | Helység *                                                                                                    |
| A mező kitöltése kötelező             |                                                                                                    |
| Közterület neve *                     | Közterület jellege * Házszám *                                                                                   |
|                                       | ~                                                                                                    |
| Emelet                                | Ajtó                                                                                                    |
| A gyermek (tanuló<br>lakcímkártyán me | ) szokásos tartózkodási helye - ahol életvitelszerűen tartózkodik - megegyezik a<br>gjelölt állandó lakóhelyével |

amennyiben az állandó lakhely nem egyezik meg az életvitelszerű tartózkodási hellyel, akkor a pipát törölve lenyílik a tartózkodási hely megadásának lehetősége is.

> A gyermek (tanuló) szokásos tartózkodási helye - ahol életvitelszerűen tartózkodik - megegyezik a lakcímkártyán megjelölt állandó lakóhelyével

#### Tartózkodási helye

| Irányítószám *    | Helység *                      |  |
|-------------------|--------------------------------|--|
| Közterület neve * | Közterület jellege * Házszám * |  |
| Emelet            | Ajtó                           |  |

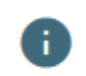

### Szülő(k)/törvényes képviselők a csillaggal jelölt adatok megadása kötelező. A kapcsolatfelvétel érdekében kérjük adjon meg telefonos elérhetőséget is.

| ✓ Szülő(k) / Törvényes képvi    | selő(k)                         | 🙁 Hiányzó vag                                     | y hibás adat, kérjük ellenőrizze! |
|---------------------------------|---------------------------------|---------------------------------------------------|-----------------------------------|
| ✓ 1. Szülő / Törvényes ké       | pviselő                         | 🙁 Hiányzó vagy hi                                 | bás adat, kérjük ellenőrizze!     |
| Családi neve *                  | Utóneve(i) *                    | Törv. képviselet<br>jogalapja <b>*</b><br>Szülő v | Rokonsági fok                     |
| Születési családneve *          | Születési utóneve(i) *          |                                                   |                                   |
| Anyja születési<br>családneve * | Anyja születési<br>utóneve(i) * |                                                   |                                   |
| A törvényes képvise             | lő állandó lakóhelye megeg      | yezik a tanuló állandó lakól                      | helyével                          |
| Telefonszám<br>i                | E-mail cím                      |                                                   |                                   |
| Új szülő / gondviselő rög       | gzítése                         |                                                   |                                   |

amennyiben a törvényes képviselő állandó lakhelye nem egyezik meg a gyermek állandó lakhelyével, akkor a pipa megszüntetésével a törvényes képviselő lakhelyét is meg kell adni

| nyítószám *       | Helysé      | ġg *                     |           |  |
|-------------------|-------------|--------------------------|-----------|--|
| özterület neve *  |             | Közterület jellege *     | Házszám * |  |
| nelet             | Ajtó        |                          |           |  |
| Az értesítési cím | n megegyezi | k az állandó lakóhellyel |           |  |

# Szülő/törvényes képviselők – másik szülő adatai is megadhatók

| iranyitoszam *                           | Helység név *                                      |  |
|------------------------------------------|----------------------------------------------------|--|
| Közterület neve *                        | Közterület jellege * Házszám *                     |  |
| Emelet                                   | Ajtó                                               |  |
| Az életvitelszerű lakho<br>Telefonszám * | elye egyezik az állandó lakhellyel 🕕<br>E-mail cím |  |
|                                          |                                                    |  |
| Munkahely                                |                                                    |  |

### Óvodai adatok az óvodában eltöltött évek számát kérjük feltétlenül adja meg!

| ✓ Óvodai adatok             |                                            |  |
|-----------------------------|--------------------------------------------|--|
| A gyermek (tanuló) ner      | n magyarországi óvodával áll jogviszonyban |  |
| Óvoda neve                  |                                            |  |
|                             |                                            |  |
| Óvoda címe                  |                                            |  |
| Irányítószám                | Helység                                    |  |
|                             |                                            |  |
| Közterület neve             | Közterület jellege Házszám                 |  |
|                             |                                            |  |
| Óvodában eltöltött évek szá | ma                                         |  |
|                             |                                            |  |

### Sajátos nevelési igény, hátrányos vagy egyéb különleges helyzet megadása, amennyiben van ilyen

Sajátos nevelési igény, hátrányos vagy egyéb különleges helyzet

#### Szakértői vélemény alapján

Sajátos nevelési igényű a gyermek 🕕

Beilleszkedési, tanulási, magatartási nehézséggel küzdő a gyermek

#### Hátrányos helyzet \*

Nem hátrányos helyzetű 🛛 🗸

#### Egyéb különleges helyzet

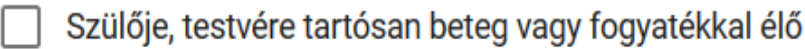

] Testvére az adott intézmény tanulója

Munkáltatói igazolás alapján szülőjének munkahelye az iskola körzetében található

Az iskola a lakóhelyétől, ennek hiányában tartózkodási helyétől egy kilométeren belül található

# Hátrányos helyzet – mindenképpen választani kell egyet!!!

V Sajátos nevelési igény, hátrányos vagy egyéb különleges helyzet

#### Szakértői vélemény alapján

] Sajátos nevelési igényű a gyermek 🕕

Beilleszkedési, tanulási, magatartási nehézséggel küzdő a gyermek

 $\sim$ 

Hátrányos helyzet \*

Nem hátrányos helyzetű

Halmozottan hátrányos helyzetű

Hátrányos helyzetű

/agy fogyatékkal élő

ılója

Nem hátrányos helyzetű

lőjének munkahelye az iskola körzetében található

Az iskola a lakóhelyétől, ennek hiányában tartózkodási helyétől egy kilométeren belül található

### Nemzetiségi oktatásra iskolánkban nincs lehetőség. Ne töltse ki!

Nyilatkozatok Az iskolai távozás módjának engedélyezése már itt lehetősége van megadni, hogy a jövő tanévre vonatkozó kérést megadni. Alaphelyzetben 16 óráig kell a tanulóknak az intézményben a foglalkozásokon részt venni.

| ✓ Az iskolai távozás módjának engedélyezése                                                |        |  |
|--------------------------------------------------------------------------------------------|--------|--|
| Kérem, hogy gyermekem a 2020/2021 tanévben az alábbi időpontokban távozhasson az iskolából |        |  |
| Hétfő:                                                                                     |        |  |
| Kedd:                                                                                      |        |  |
| Szerda:                                                                                    |        |  |
| Csütörtök:                                                                                 |        |  |
| Péntek:                                                                                    |        |  |
| Kísérő *                                                                                   |        |  |
|                                                                                            | $\sim$ |  |

### Nyilatkozatok Az etika és hit-és erkölcstan közötti választás

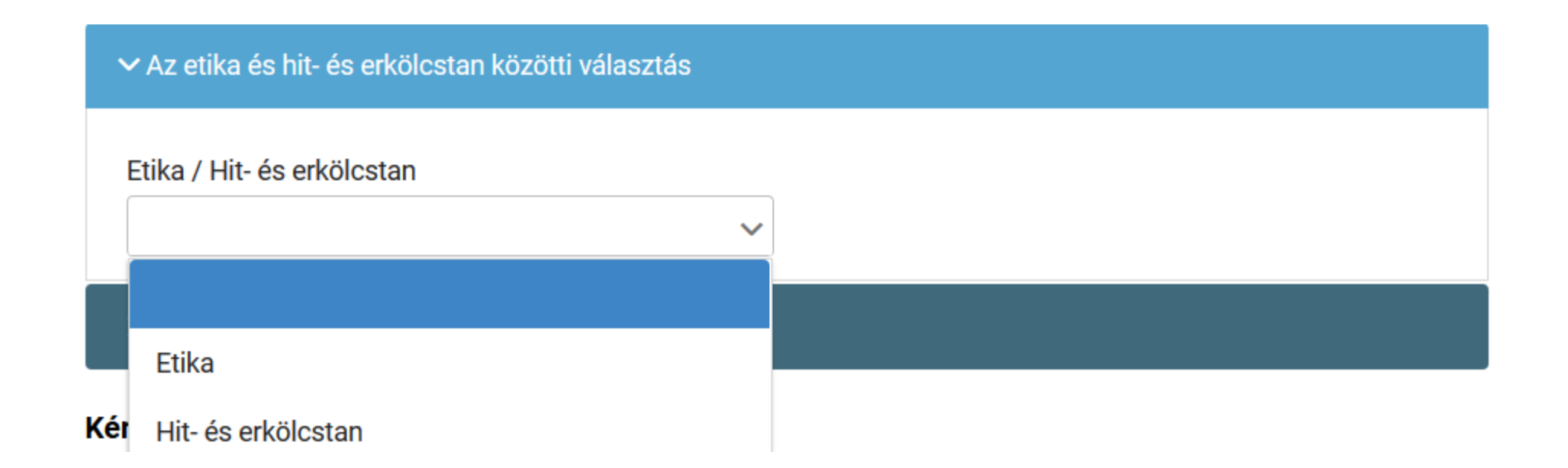

### Hit- és erkölcstan választása esetén az egyházat is be kell írni a legördülő menüből választva

| ✓ Az etika és hit- és erkölcstan közötti választás |   |                                           |     |
|----------------------------------------------------|---|-------------------------------------------|-----|
| Etika / Hit- és erkölcstan                         |   | Egyházi jogi személyek hit- és erkölcstan |     |
| Hit- és erkölcstan                                 | ~ | oktatásai *                               | ( v |

### Nyilatkozatok – Étkezés igénylése. Amennyiben szeretne gyermeke számára étkezést kérni, a pipa bejelölését követően válasszon a legördülő menüből.

| ✓ Étkezés                                                                 | igénylése                                                                              | 🗴 Hiányzó vagy hibás adat, kérjük ellenőrizze! |  |  |
|---------------------------------------------------------------------------|----------------------------------------------------------------------------------------|------------------------------------------------|--|--|
| Kérem, hogy gyermekem számára a 2020/2021 tanévben biztosítsanak étkezést |                                                                                        |                                                |  |  |
|                                                                           | Kért étkezés *                                                                         |                                                |  |  |
|                                                                           | Kizárólag déli meleg főétkezés<br>A déli meleg főétkezés mellett két kis étkezés (napk | özi)                                           |  |  |
| Kérelem inc<br>Normál                                                     | Speciális/diétás étrend<br>Napi 5 étkezés                                              |                                                |  |  |

# A döntéshez szükséges dokumentumok, igazolások doc és pdf fájlként is feltölthetők

#### A döntéshez szükséges dokumentumok, igazolások 🕕

Egyedüli felügyeleti jog alapját igazoló dokumentum

+ Új dokumentum csatolása

A gyermek személyazonosságát igazoló hatósági igazolvány másolata

+ Új dokumentum csatolása

A gyermek nevére kiállított TAJ kártya másolata

+ Új dokumentum csatolása

A gyermek nevére kiállított lakcímet igazoló hatósági igazolvány másolata

+ Új dokumentum csatolása

#### Egyéb csatolt dokumentumok

+ Új dokumentum csatolása

#### Tisztelt Szülő/Törvényes Képviselő!

A vészhelyzetre való tekintettel a kérelmet és a kapcsolódó nyilatkozatokat most a jelentkezéskor nem kell kinyomtatni, aláírni és személyesen átadni, ezt csak a tanév kezdetekor kell majd megtenni. Kérjük, készüljön arra, hogy ekkor a kérelemhez csatolt igazolvány- és igazolás másolatok eredeti példányát is be kell majd mutatni.

### Előnézetre kattintva kapunk egy pdf fájlt.

- Itt ellenőrizni tudjuk a beírt adatok helyességét.
- Amennyiben minden rendben, akkor a BEKÜLDÉS gombra kell kattintani.